PraxPlan – Installation Netzwerk Client

Ausgabe:14.05.2018

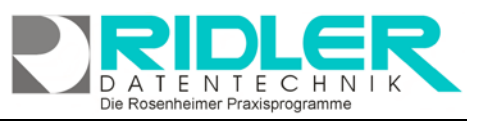

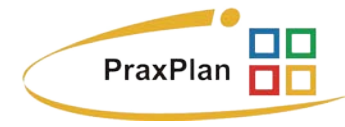

## Installation eines Clients (Netzwerkarbeitsplatz):

Die Installation eines Clients ist auf jedem Windows kompatiblen Computer ab Betriebssystem Windows XP mit Service Pack 3 und .net-Framework-Version 4.0 möglich. Die Installation und Einrichtung benötigt circa 5 Minuten. Zuvor muß bereits ein funktionierendes PraxPlan-Netzwerk für die Einrichtung eines Clients bestehen. Je nach Betriebssystem unterscheidet sich die optische Dar-😹 PraxPlan Setup stellung der gezeigten Fenster und Masken. Diese Beschreibung Willkommen zur Installation von PraxPlan richtet sich nach den aktuellen Stand der Betriebssysteme und zeigt die Installation unter der aktuellen Windows Version 10.

Schritt 1: PraxPlan-Programminstallation:

Der Assistent führt Sie durch die Installation. Folgen Sie bitte den Anweisungen am Bildschirm. Klicken Sie auf Weiter.

Das nächste Fenster zeigt die drei Installationsvarianten:

Workstation Installation = Einzelplatz Server Installation = Netzwerkserver Client Installation = Netzwerkarbeitsplatz.

Zur Installation des Netzwerkarbeitsplatzes wählen Sie Client aus und folgen Sie dem Installationsassistenten.

Schritt 2: Angeben des Server - Datenbankverzeichnisses:

Beim ersten Start von PraxPlan als Client muß das bestehende Datenbankverzeichnis angegeben werden.

Sofern Sie den MS SQL Server verwenden, lesen Sie bitte auf Seite zwei weiter.

Wählen Sie über das gelbe Ordnersymbol den Standort öffnen des Ordners \DB und der Datei PraxPlan.vdb4 aus. Bestätigen Sie mit Klick auf die Schaltfläche OK. Damit ist die Installation dieses Clients abgeschlossen.

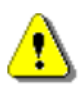

Erscheint das Fenster Datenbankverzeichnis beim ersten Start des Netzplatzes nicht, ist der Ordner \DB auf der lokalen Platte bereits vorhanden. Vermutlich wurde PraxPlan bereits als Demoversion installiert. Entfernen Sie den lokalen Ordner \DB. Zuvor ggf. Daten sichern.

| Der Setup Assistent führt Sie schrittweise durch die Installation von PraxPlan.                                                      |  |  |  |
|----------------------------------------------------------------------------------------------------|--|--|--|
| Klicken Sie bitte auf "Weiter", um den Vorgang fortzusetzen oder auf "Abbrechen" um den Setup<br>Assistent zu beenden.               |  |  |  |
|                                                                                                    |  |  |  |
| Created with MPIC Studio                                                                                                    |  |  |  |
|                                                                                                    |  |  |  |
| 😵 PraxPlan Setup 🛛 🗙                                                                                                    |  |  |  |
| Setup-Typ wählen.                                                                                                    |  |  |  |
| Wählen Sie den Setup-Typ, der Ihren Erfordernissen am besten entspricht.                                                             |  |  |  |
| Workstation<br>Wahlen Sie dese Option, wenn mit PraxPlan nur auf desem Redmer gearbeitet<br>wird.                                    |  |  |  |
| Server<br>Wilhien Sie diese Option, wenn mit PraxPlan im Netzwerk gearbeitet wird und<br>die Daten auf diesem Rechner legen.         |  |  |  |
| Client<br>Wählen Sie diese Option, wenn mit PraxPlan im Netzwerk gearbeitet wird, die<br>Daten aber auf einem anderen Rechner legen. |  |  |  |
| Created with MPIC Studio                                                                                                    |  |  |  |

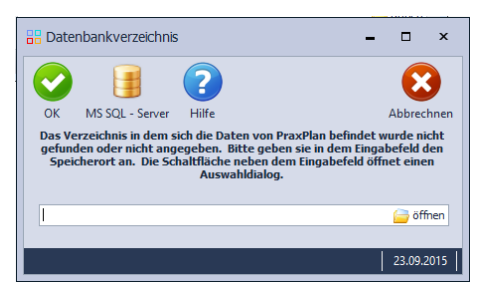

PraxPlan – Installation Netzwerk Client Ausgabe:14.05.2018

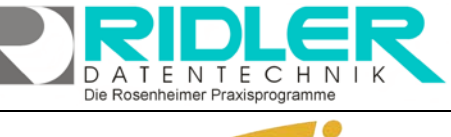

B Datenbankverzeichnis

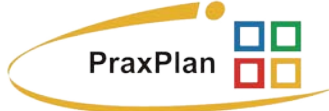

## Installation eines Clients bei Verwendung des MS SQL Servers

Schritt 1: PraxPlan-Programminstallation:

Siehe Beschreibung auf Seite eins.

Schritt 2: Anmeldung in der Microsoft SQL-Server Datenbank:

Beim ersten Start von PraxPlan als SQL-Server-Client muß die Anmeldung am SQL-Server erfolgen.

Mit Klick auf die Schaltfläche MS SQL-Server öffnen Sie das Fenster SQL-Server Anmelduna.

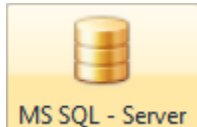

Hier geben Sie Ihre Daten zur SQL-Serveranmeldung ein.

Drei Standardangaben sind bereits vorbelegt. Diese wurden bei der Installation des SQL-

Servers vorgeschlagen. Bei vom Standard abweichender Serverinstallation passen Sie diese gegebenenfalls an.

Rechnername / IP-Nummer: tragen Sie hier den Rechnernamen des SQL-Servers ein. Alternativ kann dies auch die IP-Adresse des Servers sein. Mit der IP-Adresse erreichen Sie auch einen im Internet gehosteten SQL-Server.

SQL-Server Instanz: tragen Sie hier den Namen der SQL-Serverinstanz ein. Die Standardvorgabe lautet SQLExpress.

Benutzername: tragen Sie hier den Benutzernamen ein. Die Standardvorgabe lautet PraxPlanUser.

Passwort: tragen Sie hier Ihr Passwort zur Anmeldung am SQL-Server ein. Dieses Passwort haben Sie selber bei der Installation des SQL-Servers angegeben.

Datenbankname: tragen Sie hier den Datenbanknamen ein. Die Standardvorgabe lautet PraxPlanDB.

Connection String angeben: Hier erfolgt keine Eingabe. PraxPlan erzeugt automatisch aus oben genannten fünf Feldern den erforderlichen Wert. Als Systemadministrator haben Sie die Connectionstring angeben Möglichkeit gegebenenfalls ihren eigenen Connection String anzugeben.

Eingegebene Verbindungsdaten testen: mit Klick auf die Schaltfläche eingegebene Verbindungsdaten

Eingegebene Verbindungsdaten testen

testen prüft PraxPlan ob eine korrekte Anmeldung am Microsoft SQL Server erfolgt. Bei fehlerhafter Anmeldung erhalten Sie die entsprechende Fehlermeldung vom Windows oder Microsoft SQL

Server.

Die Meldung Die Verbindung wurde erfolgreich hergestellt quittiert den ordnungsgemäßen Aufbau der Verbindung zum SQL-Server. Bestätigen Sie mit Klick auf OK.

| PraxPlan SQL - Server                           |  |    |  |
|-------------------------------------------------|--|----|--|
| Die Verbindung wurde erfolgreich hergestellt    |  |    |  |
|                                                 |  | ОК |  |
| Besuchen Sie uns im Internet unter PraxPlan.de. |  |    |  |

| 🕑 📑 (                                                                                                    | 2) 😣                                |  |  |
|----------------------------------------------------------------------------------------------------|-------------------------------------|--|--|
| OK MS SQL - Server                                                                                                    | Hilfe Abbrechnen                    |  |  |
| Das Verzeichnis in dem sich die Daten von PraxPlan befindet wurde nicht<br>gefunden oder nicht angegeben. Bitte geben sie in dem Eingabefeld den<br>Speicherort an. Die Schalfläche neben dem Eingabefeld öffnet einen<br>Auswahldialog. |                                     |  |  |
| 1                                                                                                    | 🧁 öffnen                            |  |  |
|                                                                                                    | 23.09.2015                          |  |  |
| SQL-Server Anmeldung                                                                                                    | - 🗆 ×                               |  |  |
| ?<br>Hilfe                                                                                                    | Exit                                |  |  |
| - Anmeldeinformationen                                                                                                    |                                     |  |  |
| Rechnername / IP - Nummer                                                                                                    |                                     |  |  |
| SQL - Server Instanz                                                                                                    | SQLExpress                          |  |  |
| Benutzername                                                                                                    | PraxPlanUser                        |  |  |
| Passwort                                                                                                    |                                     |  |  |
| Datenbankname                                                                                                    | PraxPlanDB                          |  |  |
|                                                                                                    |                                     |  |  |
| Connectionstring angeben                                                                                                    | Eingegebene Verbindungsdaten testen |  |  |
| Gemeinsames Verzeichnis                                                                                                    |                                     |  |  |
| Verzeichnis                                                                                                    |                                     |  |  |
|                                                                                                    | Verbinden                           |  |  |
|                                                                                                    | 23.09.2015                          |  |  |

## PraxPlan – Installation Netzwerk Client Ausgabe:14.05.2018

Verzeichnis: wurde die SQL Serververbindung erfolgreich hergestellt, tragen Sie hier das gemeinsame Verzeichnis Ihrer Datenbank ein.

Im Netzwerk gibt es nur einen gemeinsamen Ordner.

Achten Sie darauf, den einzelnen Benutzern, die auf dieses Verzeichnis zugreifen müssen, entsprechende Rechte einzuräumen.

Verbinden

Wurden alle Daten eingegeben, klicken Sie auf die Schaltfläche Verbinden.

PraxPlan SQL - Server

Jetzt wird PraxPlan beendet.

Starten Sie danach PraxPlan erneut. Die Verbindung zum Server erfolgt nun automatisch.

## Mögliche Fehlermeldung:

Die Fehlermeldung gibt den

Hinweis darauf, daß der eingetragene Benutzernamen im SQL Server nicht bekannt ist. Legen Sie den Benutzer an oder wählen Sie einen anderen Benutzer der über die Berechtigungen zum Zugriff auf Ihre Datenbank im SQL Server verfügt. Die entsprechenden Einstellungen müssen mit dem MS SQL Server Managementstudio vorgenommen werden. Bitte schlagen Sie hierzu in der Hilfe des

SQL Server nach, bzw. wenden Sie sich an Ihren EDV Betreuer.

oder auf

OK

Diese Fehlermeldung besagt, daß unter dem angegebenen Rechnernamen oder IP Adresse kein SQL Server gefunden werden konnte bzw. auf diesen nicht zugegriffen werden kann. Prüfen Sie ggf. Ihre Firewall Einstellungen und ob Ihr SQL Server läuft.

Die Konfiguration des MS SQL Servers wird im SQL Server Konfigurations Manager vorgenommen. Bitte schlagen Sie hierzu in der Hilfe zu Ihrem SQL Server nach, bzw. wenden Sie sich an Ihren EDV Betreuer.

Weitere relevante Dokumente:

Zurück zum Inhaltsverzeichnis SQL - Server installieren SQL – Datensicherung SQL – Daten wiederherstellen

**Ihre Notizen:** 

PraxPlan SQL - Server

aufgebaut werden.

Besuchen Sie uns im Internet unter PraxPlan.de.

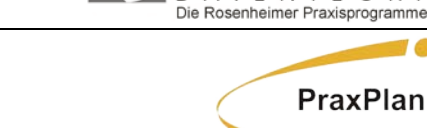

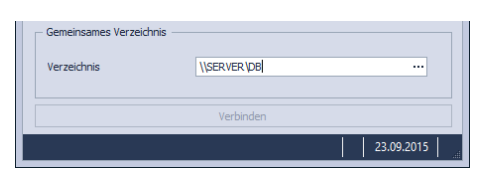

Die Einstellungen für den SQL – Server wurden

Damit die Einstellungen wirksam werden muss PraxPlan neu gestartet werden.

OK

erfolgreich gespeichert.

Besuchen Sie uns im Internet unter PraxPlan.de.

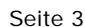

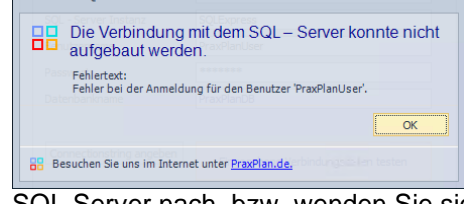

Die Verbindung mit dem SQL - Server konnte nicht

Fehlertext: Netzwerkbezogener oder instanzspezifischer Fehler beim Herstellen ein Verbindung mit SQL Server. Der Server wurde nicht gefunden, oder au Ihn kann nicht zugenfffen werden. Überprüfen Sie, ob der Instanznam richtig ist und ob SQL Server Remoteverbindungen zulässt. (provider: Named Pipes Provider, error: 40 - Verbindung mit SQL Server konnte r geöffnet werden)

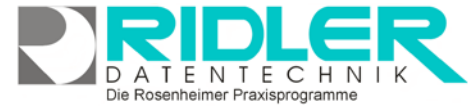

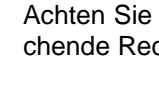

PraxPlan SQL - Server

Die Rosenheimer Praxisprogramme - bewährt seit 1987